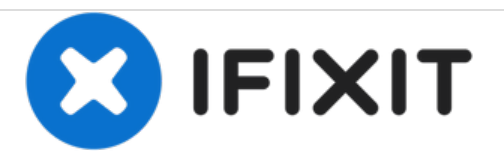

# Cómo formatear una unidad en Windows 7-10

Esta guía te mostrará cómo formatear una unidad en Windows 7-10.

Escrito por: George A.

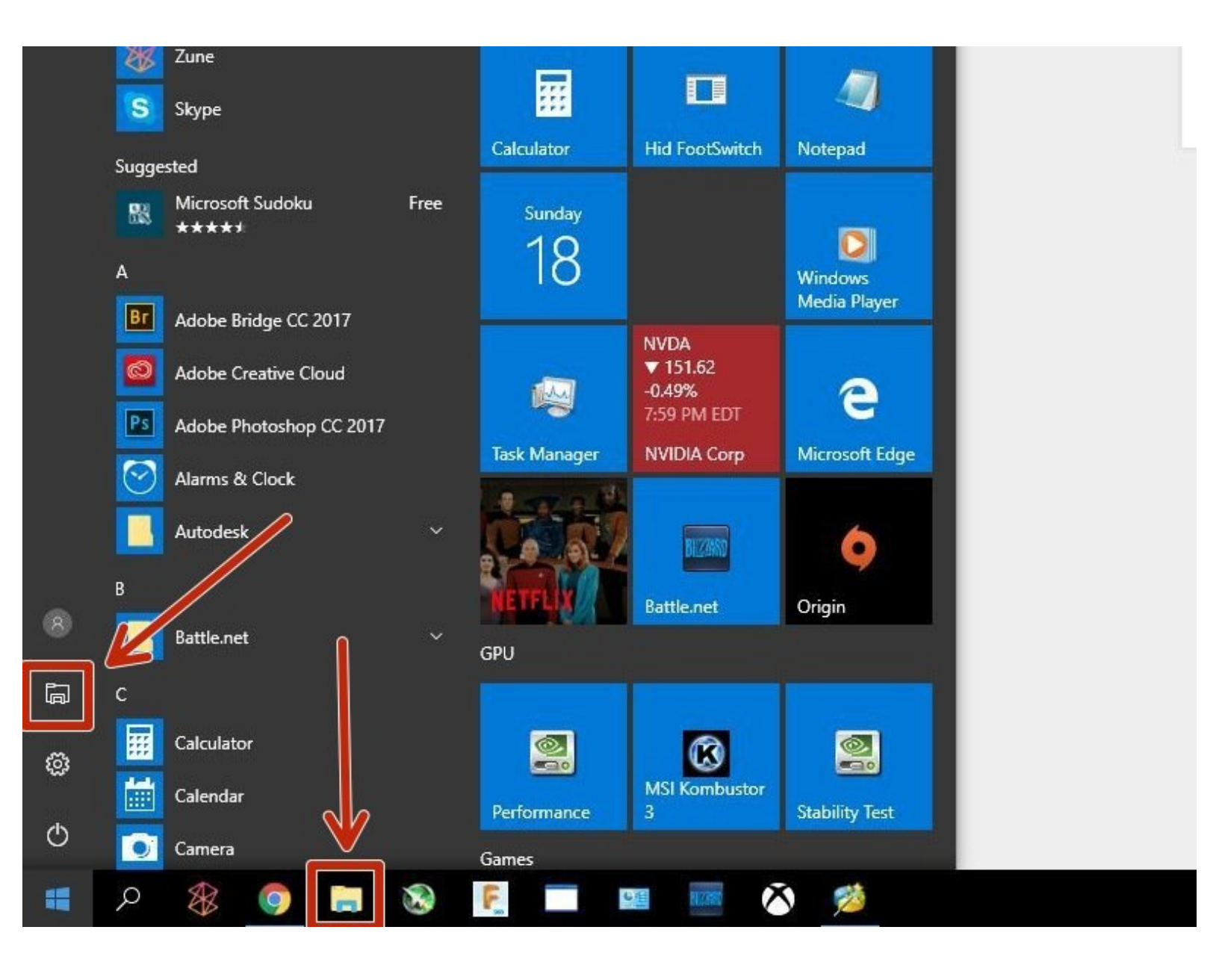

## **INTRODUCCIÓN**

Es posible que hayas comprado una unidad de disco o disco duro que no está formateado o simplemente no es el tipo de formato correcto. Esta guía te mostrará cómo formatear la unidad a un sistema de archivos de su elección utilizando el explorador de archivos de Windows 7-10.

### HERRAMIENTAS:

• Brain (1)

#### Paso 1 — Abrir el explorador de archivos

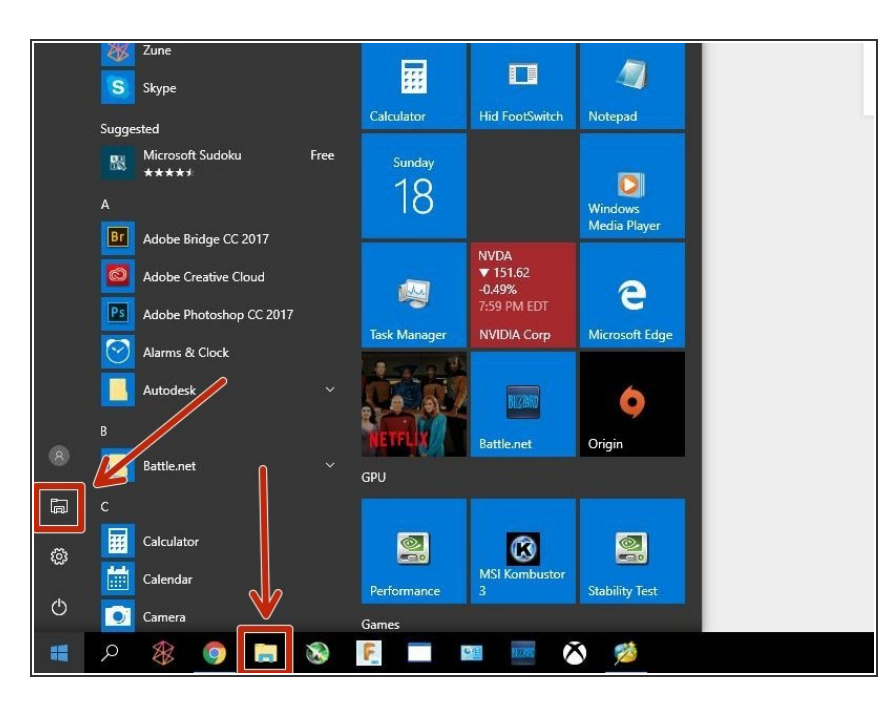

- Abre el Explorador de archivos.
- Puedes hacerlo desde cualquiera de los puntos rojos resaltados, o buscar "Explorador de archivos".

#### Paso 2 — Abre el menú de formato

| IDOMEDIA                     |                                    |        |                          | USB Drive (R:)                            |   |
|------------------------------|------------------------------------|--------|--------------------------|-------------------------------------------|---|
| 100MSDCF 92.2 GB free of 223 | 3B 25.5 GB free of 40.9 GB         | 19.8 G | This PC                  | 59.3 GB free of 59.3 GB                   |   |
| Creative Cloud Files         | System Update 2 (i:)               | Syster | 🕳 System Support (E:)    | <ul> <li>Network locations (1)</li> </ul> |   |
| ConeDrive                    | GB 6.94 GB free of 6.99 GB         | 6.94 G | controllers              | Format USB Drive (R:) 📴 🗙                 |   |
| USB Drive (R:)               |                                    |        | System Update (P:)       | Capacity:                                 |   |
| System Support (E:)          | GB Open                            |        | 🕳 System Update 2 (O:)   | 59.3 GB 🗸                                 |   |
| controllers                  | Open in new window                 |        | - Temp Content (D:)      | File system                               |   |
| Diev Media Server: H         | Pin to Quick access                |        | -                        | exFAT (Default) 🗸 🗸                       |   |
| System Update (P:)           | Open AutoPlay                      |        | SB Drive (R:)            | Allocation unit size                      |   |
| System Update 2 (O:)         | Scan with Windows Defender         |        | 👝 User Content (Q:)      | Default allocation size                   |   |
| - Temp Content (D:)          | Scan with Glarysoft Malware Hunter |        | i Network                | Deathers do the definition                |   |
|                              | Share with >                       |        |                          | Restore device deriduits                  |   |
| SB Drive (R:)                | Open as Portable Device            |        | ••• Homegroup            | Volume label                              |   |
| User Content (Q:)            | Include in library >               |        |                          |                                           |   |
| Maturali                     | Scan with Malwarebytes             |        |                          | Format options                            |   |
| Vetwork                      | Pin to Start                       |        |                          |                                           |   |
| •4 Homegroup                 | Format                             |        |                          | E depertormet                             |   |
|                              | Eject                              |        |                          |                                           |   |
|                              | Cut                                |        | 40.5 4.5 1.5 1           |                                           |   |
|                              | Сору                               |        | 18 items 1 item selected | Church Church                             | _ |
|                              | Create shortcut                    |        |                          | Start Close                               |   |
|                              | Rename                             |        |                          |                                           |   |
| 18 items 1 item selected     | Properties                         |        |                          |                                           |   |
| ч.                           |                                    |        |                          |                                           |   |

- Haz clic derecho en la unidad que deseas formatear y haz clic en formato.
- Esto es lo que debería aparecer.

#### Paso 3 — Formatea tu disco

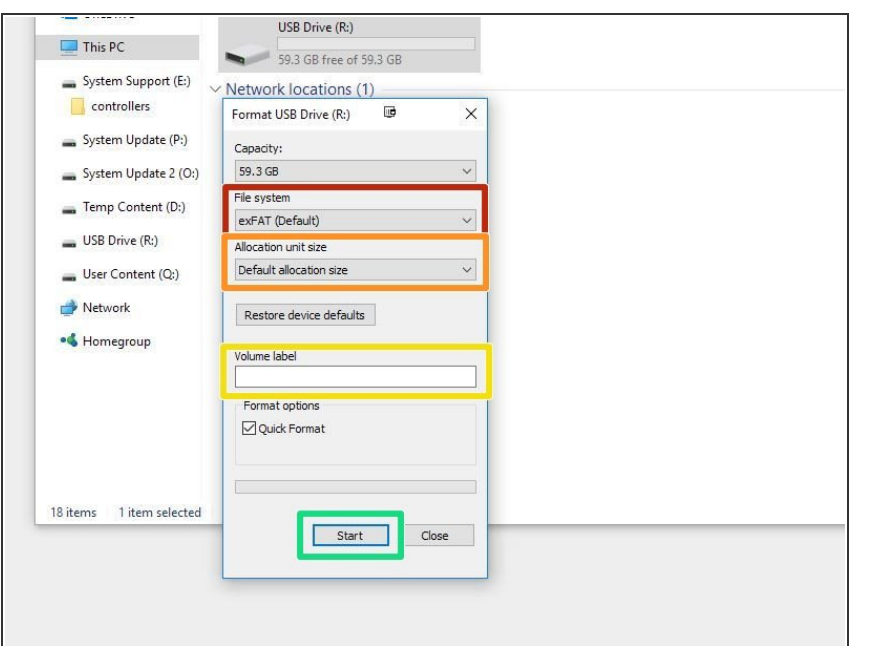

- Si vas a utilizar la unidad para Windows, formatéela como NTFS.
   Si necesitas una unidad de sistema operativo múltiple, se recomienda exFAT o FAT32. Sin embargo, ten en cuenta que FAT32 tiene un límite de 4GB en archivos.
- Utiliza el tamaño de asignación predeterminado.
- Si deseas cambiar el nombre de su unidad de disco, coloca el nuevo nombre aquí.
- Comienza el formato. Cuando hayas terminado, puedes cerrar todas las ventanas y listo.